## <u>松屋地所 Frechi Field 及び 愛知県フットボールセンター愛西</u> 予約システムご利用ガイド

2024 年 4 月より愛西市に「愛知県フットボールセンター愛西」の開業を予定しております。 利用予約につきましては、松屋地所 Frechi Field と同一の予約システムを使用いたします。 下記、予約システム利用方法をご確認の上、ご予約をお願いいたします。

## 【予約システム利用方法】

例)松屋地所 Frechi Field 人工芝ピッチを 2024 年 2 月 1 日 11:30~13:30 で予約する場合
 ① 愛知県サッカー協会 HP 内、画面右部バナーの「予約状況の確認」をクリック

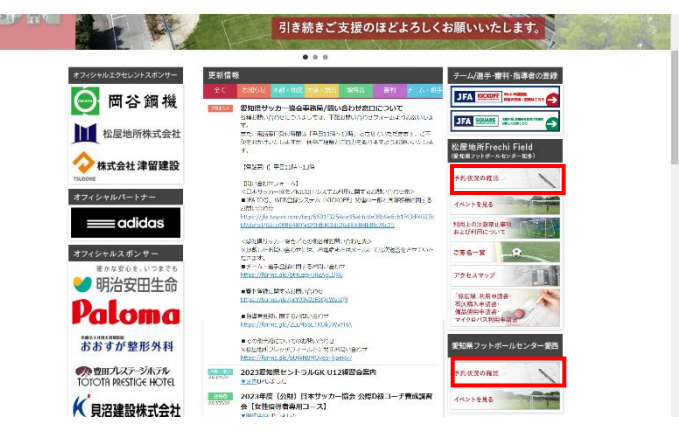

② 画面左上のプルダウンから施設名及び予約月を選択し更新する。

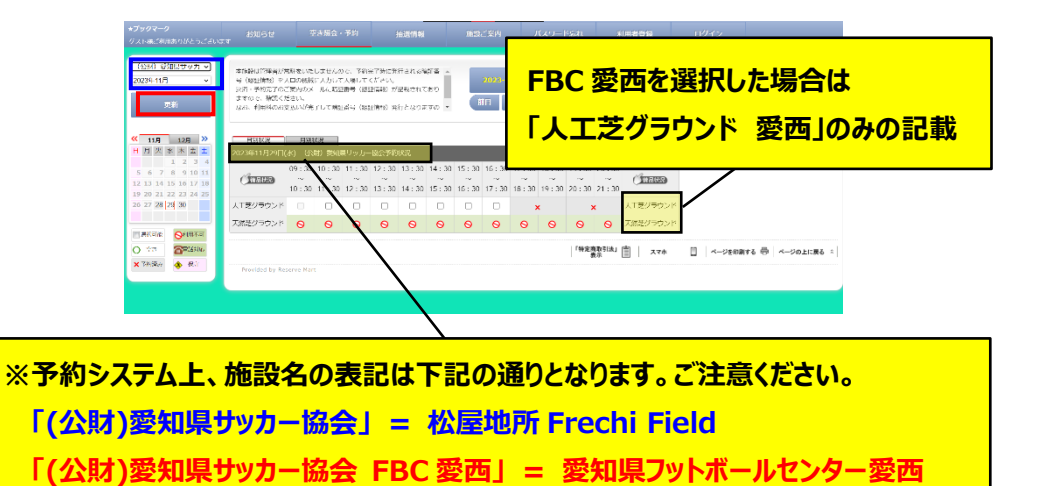

③ 左部のカレンダーから予約を希望する日付をクリック

|   | <b>★ブックマーク</b><br>グスト <b>株ご利用あ</b> りがとうございます                                           |                                                               | 2                                        | iana -                           | 举約                                     |                                    | 63(416                  |                     |                     |                     |                     |                     |                     |                     |          |         |         |        |      |
|---|----------------------------------------------------------------------------------------|---------------------------------------------------------------|------------------------------------------|----------------------------------|----------------------------------------|------------------------------------|-------------------------|---------------------|---------------------|---------------------|---------------------|---------------------|---------------------|---------------------|----------|---------|---------|--------|------|
| 3 | <ul> <li>(公約) 要知識ガッカ・マ</li> <li>2024年02月 マ</li> <li>更新</li> </ul>                      | 本施設は管理者が将<br>号(部証情報)をご<br>決済・予約先了のご<br>ますので、確認くた<br>なお、利用料のおき | 総社をいた<br>に口の機械<br>「第内のメ<br>ジェい。<br>ジェいが完 | しませんれ<br>に入力して<br>ールに開設<br>了して報告 | 2で、予約5<br>に入場して・<br>2番号(202<br>2番号(202 | 8丁時に発<br>(ださい。<br>2情報) が<br>2情報) 発 | 行される月<br>記載されて<br>行となりま | 証書。<br>:おり<br>:すの。  | Į                   | 2024-0<br>18        | 2-01(*<br>*E        | ) <b>30) 1</b><br>2 | 9<br>28             | 5                   |          |         |         |        |      |
|   | <ul> <li>2月 3月 ※</li> <li>日 久 水 木 金 土</li> </ul>                                       | 日時(14章<br>2024年02月01日(                                        | 月別<br>(公                                 | 812<br>140 - 92940               | ミサッカー                                  | 協会予約                               | KR                      |                     |                     |                     |                     |                     |                     |                     |          |         |         |        |      |
|   | 4 5 6 7 8 9 10<br>11 12 13 14 15 16 17                                                 | وسيدق                                                         | 09:30<br>~<br>10:30                      | 10:30<br>~<br>11:30              | 11:30<br>~<br>12:30                    | 12:30<br>~<br>13:30                | 13:30<br>~<br>14:30     | 14:30<br>~<br>15:30 | 15:30<br>~<br>16:30 | 16:30<br>~<br>17:30 | 17:30<br>~<br>18:30 | 18:30<br>~<br>19:30 | 19:30<br>~<br>20:30 | 20:30<br>~<br>21:30 | (ITELES) |         |         |        |      |
|   | 25 26 27 28 29                                                                         | 人工芝グラウンド                                                      |                                          |                                  |                                        |                                    |                         |                     |                     |                     | 3                   | ¢                   | 3                   | ¢                   | 人工芝グラウント | 4       |         |        |      |
|   |                                                                                        | 天然芝グラウンド                                                      | 0                                        | 0                                | 0                                      | 0                                  | 0                       | 0                   | 0                   | 0                   | 0                   | 0                   | 0                   | 0                   | 天然証グラウント | < .     |         |        |      |
|   | <ul> <li>★ 法校组分</li> <li>◆ 位立</li> <li>○ 万当</li> <li>● 田田北山</li> <li>● 日田北山</li> </ul> | Provided by Res                                               | serve Mar                                |                                  |                                        |                                    |                         |                     |                     |                     |                     |                     | 192                 | 1日本<br>11点」<br>15示  | \$75. I  | 0   ~-> | FOMAS @ | ページの上に | R6 ≈ |
|   |                                                                                        |                                                               |                                          |                                  |                                        |                                    |                         |                     |                     |                     |                     |                     |                     |                     |          |         |         |        |      |

- ④ 画面中央に表示される「予約状況」で選択可能な時間帯をチェック /
- ⑤ 画面上部の予約ボタン「2024-02-01(木) 予約する」をクリック
   予約画面が表示されます。
- ⑥ 予約画面内の必要事項を記入し下部へスクロール、「予約する」のボタンをクリックし、 完了画面が表示されれば、予約完了となります。

|                                              |                                                                                  | ご予約内容                      |                  |     |
|----------------------------------------------|----------------------------------------------------------------------------------|----------------------------|------------------|-----|
| 予約はまた完                                       | <b>了していません</b>                                                                   |                            | 利田               | お谷谷 |
| EMER .                                       | MILLO (RefMAN) MANNEE                                                            |                            | 13/1             |     |
| 1619                                         | (公財) 愛知県サッカー協会                                                                   |                            |                  |     |
| *(用日                                         | 2024年02月01日(木)<br>キャンセル網察:2024年01月25日                                            | a (#)                      |                  |     |
| 利用人数                                         | 8                                                                                |                            |                  |     |
| +0701309                                     | ○サッカー<br>● その物の場合は、下記に入力し                                                        | ってください。 (入力が               | <b>8</b> 2212₹.) |     |
| 予約1                                          |                                                                                  |                            |                  |     |
| 名 称 人<br>利用時間 1                              | 、工芝グラウンド<br>1:30~13:30                                                           |                            |                  |     |
| お支払方法                                        | オンライン決測(お早めに決勝をお                                                                 | 的資産せください。)                 |                  |     |
| オプション構造ち<br>1. 下の分類タ<br>2. 選択を取り<br>3. 選択の部署 | ご利用いただけます<br>ブを選択してリストに表示した希望の構造を<br>消す場合は、チェックを外してください。<br>によってお使いいただけない、または在職の | eチェックしてください<br>「無い場合もあります。 |                  |     |

※ご利用者登録がお済みの方は、ログイン状態で予約画面に進むか、予約画面内からの ログインが必要です。 ※ご利用者登録がお済みでない方は、画面右上の「利用者登録」から仮登録を

お願いいたします。本登録が完了しましたら、ご予約が可能となります。 ※詳細は「<u>操作ガイド</u>」をご確認ください。